# **ATEN**

Support and Documentation Notice Package Contents **Hardware Installation** nation, documentation, firmv 1 VPK312 12-Key Network Remote Pad 1 Power Adapter and specifications contained in this package are subject to change without prior notification by the manufacturer. 1 2-pole Terminal Block 1 Faceplate To reduce the environmental impact of our products, ATEN 1 User Instructions 1 Pack of Button Caps documentation and software can be found online at http://www.aten.com/download/ **Technical Support** www.aten.com/support Scan for more information **Hardware Review** ATEN Website User Manua B **EMC Information** FEDERAL COMMUNICATIONS COMMISSION INTERFERENCE STATEMENT: This equipment has been tested and found to comply with the limits for a Class A digital device, pursuant to Part 15 of the FCC Rules. These limits are designed to provide reasonable protection against harmful interference when the equipment is operated in a commercia ATEN VanCryst<sup>™</sup> naminal interference when the equiphent's operated in a commence environment. This equipment generates, uses, and can radiate radio frequency energy and, if not installed and used in accordance with the instruction manual, may cause harmful interference to radio communications. Operation of this equipment in a residential area is likely to cause harmful interference in which case the user will be required to correct the interference at his own expense. **VPK312** Ø 12-Key Network Remote Pad 0 required to correct the intervenence at no some expressly approved by FCC Caution: Any changes or modifications not expressly approved by the party responsible for compliance could void the user's authority to **Quick Start Guide Power Supply Information** operate this equipment. Warning: Operation of this equipment in a residential envir could cause radio interference. 96.9 mm 37.3 mm This device complies with Part 15 of the FCC Rules. Operation is subject to the following two conditions:(1) this device mat not cause harmful interference, and(2) this device must accept any interference received including interference that may cause undesired operation. © Copyright 2020 ATEN® International Co., Ltd. ATEN and the ATEN logo are trademarks of ATEN International Co., Ltd. All rights reserved. All other trademarks are the property of their respective owners Important. Before proceeding, download the Installation and Operation Manual by visiting the website, www.aten.com and .95 navigating to the product page. The manual includes important warnings, loading specifications and grounding instructions. Part No. PAPE-1223-U10G Printing Date: 05/2020 Achtung: Der Gebrauch dieses Geräts in Wohnumgebung kann 이 기기는 업무용(A급) 전자파적합기기로서 판매자 또는 사용자는 이 점을 주의하시기 바라며, 가정외의 지역에서 사용하는 것을 목적으로 합니다.

### VPK312 12-Key Network Remote Pad

### A Hardware Review

- 1 Button & Status LED 2 Network LED 3 Reset Button
- 4 Ethernet Port 5 DC Power

### **B** Hardware Installation

- 1 Prepare your installation site and install a wall box (not included in the package)
- 2 Install button caps to the Remote Pad.
- 3 Connect the unit to LAN using an Ethernet cable.
- 4 Supply the unit with power by doing one, or both of the following to provide redundant power.
- Connect the Remote Pad to DC power.
- Make sure the connected router supports the PSE functionality.
- **5** Secure the unit to the wall box with two screws 6 Attach the faceplate.

### Clavier réseau déporté 12 touches VPK312

- **A** Description de l'appareil
- 1 Bouton et voyant d'état Voyant réseau
- Bouton de réinitialisation
- 4 Port Ethernet 5 Courant continu

- Installation matérielle
- 1 Préparez votre site d'installation et installez un boîtier mural (non fourni dans l'emballage).
- Installez les capuchons de bouton sur le clavier déporté.
- 3 Branchez l'appareil au réseau local à l'aide d'un câble Ethernet.
- 4 Alimentez l'appareil par l'une ou plusieurs méthodes suivantes pour garantir une alimentation redondante.
- Branchez le clavier déporté à l'alimentation continue (CC).
- Assurez-vous que le routeur connecté prenne en charge la fonctionnalité PSE.
- 5 Fixez l'appareil au boîtier mural avec deux vis.
- 6 Montez la plaque frontale

## VPK312 – Netzwerk-Remote-Tastenfeld mit 12 Tasten

A Hardwareübersicht 1 Taste und Status-LED

### **Power Supply Information**

- Cut the connector end of the power adapter.
- 2 Strip 5 mm (0.5 cm) off the insulation cover of the Power Adapter cable to expose two wires: a +5V wire and a GND (grounding) wire.
- 3 Insert the exposed +5V wire and GND wire tightly into the provided 2-pole Terminal Block Connector
- Note: One method to determine an exposed wire's polarity (i.e., +5V or GND) is by using a voltmeter.

### Software Configuration

- Pairing the Remote Pad with a Presentation Switch 1. Log in the web console of the Presentation Switch with which you want to
- pair the Remote Pad. 2. Go to System > Remote Pad and click Add New.
- 3. In the pop-up screen, click the **Unpaired** tab.
- 4. Select one or multiple Remote Pads in the list and click Add. Note: To identify the Remote Pad among others, click Q. The button LEDs on the selected unit start to blink orange and white
- 5. From the added Remote Pad, click **V** and select **Edit Layout**. The web console of the Remote Pad opens.
- 6. Use the Buttons tab to configure the button assignment. Make sure the settings here match the physical layout.

#### Configuring the Remote Pad's Network Settings

You can configure the Remote Pad's network settings via its web console after it is paired with a Presentation Switch. Log in the Remote Pad's web console using the following:

|  | Default Settings |                                                   |
|--|------------------|---------------------------------------------------|
|  | IP Address       | Dynamic IP address or 192.168.0.60                |
|  | Username         | The credentials of the paired Presentation Switch |
|  | Password         |                                                   |

• Press the buttons to apply the functions. Refer to the table below for information on LED indication

| Button LED    | Status                                           |
|---------------|--------------------------------------------------|
| Lights orange | The function is available for use.               |
| Lights white  | The function has been enabled.                   |
| Dims          | The function is not applicable for the scenario. |

• To restore default network settings, remove the faceplate and press the Reset button once; to restore default system settings, press and hold the Reset button for 5 seconds.

### Informations relatives à l'alimentation

- Coupez l'extrémité du connecteur de l'adaptateur secteur.
- 2 Dénudez 5 mm (0,5 cm) de gaine isolante sur le câble de l'adaptateur
- secteur pour mettre à nu deux fils : un fil +5 V et un fil GND (masse). 3 Insérez le fil +5 V et le fil GND dénudés dans le connecteur du bornier à
- 2 pôles fourni Remarque : une des méthodes pour déterminer la polarité d'un fil dénudé
- (p. ex. : +5 V ou GND) consiste à utiliser un voltmètre.

### Configuration du logiciel Coupler le clavier déporté à un commutateur de présentation

- 1. Connectez-vous à la console Web du commutateur de présentation auquel vous voulez coupler le clavier déporté.
- 2. Accédez à Système > Clavier déporté, puis cliquez sur Nouveau.
- 3. Dans l'écran contextuel, cliquez sur l'onglet Non couplé. 4. Sélectionnez un ou plusieurs claviers déportés dans la liste, puis cliquez sur Ajouter.
- Remarque : pour identifier votre clavier déporté parmi les autres, cliquez
  - sur Q. Les voyants de bouton de l'appareil sélectionné se mettront à clignoter en orange et en blanc

5 Schrauben Sie das Gerät mit Hilfe von 2 Schrauben am Unterputzkasten fest. 6 Montieren Sie die Blende

- 5. À partir du clavier déporté que vous avez ajouté, cliquez sur V, puis sélectionnez Modifier la disposition. La console Web du clavier déporté
- 6. Utilisez l'onglet Boutons pour configurer l'attribution des boutons. Assurez-vous que les paramètres à ce niveau correspondent à la disposition physique

### Configuration des paramètres réseau du clavier déporté

Vous pouvez configurer les paramètres réseau du clavier déporté à l'aide de sa console Web après avoir couplé l'appareil en question au commutateur de présentation. Connectez-vous à la console Web du clavier déporté, comme suit

|                   | Paramètres par défaut                           |  |
|-------------------|-------------------------------------------------|--|
| Adresse IP        | Adresse IP dynamique ou 192.168.0.60            |  |
| Nom d'utilisateur | Les identifiants de connexion au commutateur de |  |
| Mot de passe      | présentation couplé                             |  |

# 3. Klicken Sie in dem eingeblendeten Popup-Fenster den Reiter Getrennt an.

- 4. Wählen Sie in der Liste ein oder mehrere Remote-Tastenfelder aus und
- klicken Sie anschließend auf Hinzufügen.

### Fonctionnement

 Appuyez sur les boutons pour appliquer les fonctions. Reportez-vous au tableau ci-après pour une description des voyants.

| Voyant de bouton          | État                                          |
|---------------------------|-----------------------------------------------|
| Allumé en orange          | La fonction est disponible.                   |
| Allumé en blanc           | La fonction est activée.                      |
| Allumé<br>progressivement | La fonction n'est pas applicable au scénario. |

• Pour restaurer les paramètres réseau par défaut, retirez la plaque frontale, puis appuyez brièvement sur le bouton **Réinitialisation**. Pour restaurer les paramètres par défaut du système, appuyez et maintenez le bouton Réinitialisation enfoncé pendant 5 s.

Standardeinstellungen

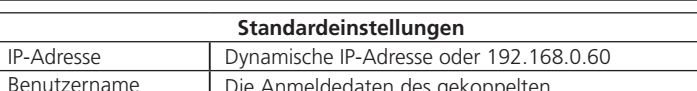

Präsentationsswitches

• Drücken Sie die Tasten, um die jeweiligen Funktionen anzuwenden. Sehen

Die Funktion ist aktiviert.

Sie für Informationen zur LED-Anzeige in der nachstehenden Tabelle nach.

Die Funktion kann benutzt werden.

Status

Die Funktion steht für dieses Szenario nicht zur

Estado

Stato

Состояние

Функция доступна для использования.

Функция неприменима для данного

Функция активирована.

сценария.

• Чтобы вернуться к сетевым настройкам по умолчанию, снимите

лицевую панель и нажмите один раз на кнопку Сброс; чтобы

вернуться к системным настройкам по умолчанию, нажмите и

www.aten.com

La función está disponible para su uso.

La función no es aplicable al escenario.

- Operation

etzwerk-LED 3 Rücksetztaste 4 Ethernet-Port **5** Gleichstrom

### Installation der Hardware

- Bereiten Sie Ihren Installationsort vor und installieren Sie einen Unterputzkasten (nicht in dieser Verpackung enthalten).
- 2 Montieren Sie den Tastenblock auf dem Remote-Tastenfeld.
- 3 Schließen Sie das Gerät mit Hilfe eines Ethernet-Kabels am LAN an. 4 Versorgen Sie das Gerät mit Hilfe einer der nachstehenden Methoden
- mit Strom oder benutzen Sie beide Methoden für eine redundante Stromversorgung.
- Schließen Sie das Remote-Tastenfeld an Gleichstrom an. • Vergewissern Sie sich, dass der verbundene Router die PSE-Funktionalität unterstützt.

### A Reseña del hardware

- 1 Botón y led de estado 2 Led de red Botón de reinicio
- 4 Puerto Ethernet **5** Alimentación CC

### Instalación del hardware

- 1 Prepare el sitio de instalación e instale una caja de pared (no incluida en el paquete).
- 2 Coloque las tapas de los botones en el panel remoto.
- 3 Conecte la unidad a la LAN con un cable Ethernet.
- 4 Suministre alimentación a la unidad realizando uno de los siguientes pasos, o bien ambos para una alimentación redundante.
- Conecte el panel remoto a la alimentación CC.
- Asegúrese de que el enrutador conectado sea compatible con la funcionalidad PSE.
- 5 Fije la unidad a la caja de pared con dos tornillos.
- 6 Coloque la placa frontal.

### A Panoramica hardware

- 1 Pulsante e LED di stato **2** LED di rete
- **3** Pulsante reset
- 4 Porta Ethernet
- **5** Per alimentazione CC

### Installazione hardware

- 1 Preparare il sito di installazione e installare un scatola a parete (non inclusa nella confezione).
- 2 Installare le coperture dei pulsanti sul Pad remoto.
- 3 Collegare l'unità alla LAN tramite un cavo Ethernet.
- 4 Dotare l'unità di alimentazione ridondante applicando uno dei due metodi seguenti
- Collegare il Pad remoto all'alimentatore CC.
- Verificare che il router connesso supporti la funzionalità PSE.
- 5 Fissare l'unità alla scatola a parete con due viti. Applicare la piastra di copertura.

### 12-клавишная сетевая панель дистанционного управления VPK312

### Обзор оборудования

- 1 Кнопка и индикатор состояния 2 Индикатор сети
- 3 Кнопка сброса
- 4 Порт Ethernet Б Питание постоянного тока

### • Подготовка к работе

- 1 Подготовьте место монтажа и установите настенный короб (не входит в комплект).
- 2 Установите нажимные элементы кнопок на панель ДУ.
- Одключите устройство к локальной сети с помощью кабеля Ethernet.
- Одключите устройство к источнику питания, выполнив одно или оба из указанных действий для обеспечения резервного питания.
- Подключите панель ДУ к источнику пост. тока.
- Убедитесь, что маршрутизатор является питающим устройством PoE.
- Б Прикрепите устройство к настенному коробу двумя винтами.
- 6 Прикрепите лицевую панель

#### Informationen zur Stromversorgung 1 Schneiden Sie das Anschlussende des Netzkabels ab.

- 2 Isolieren Sie 5 mm (0,5 cm) des Netzteilkabels ab, sodass zwei Drähte freiliegen: Ein +5-V-Draht und ein Erdungsdraht.
- 3 Stecken Sie den freigelegten +5-V-Draht und den Erdungsdraht sicher in den 2-poligen Anschluss am Anschlussblock.
  - Hinweis: Sie können die Polarität des freigelegten Drahtes (z. B. +5 V oder Erde) beispielsweise mit einem Spannungsmesser ermitteln.

### Softwarekonfigurierung

- Koppeln Sie das Remote-Tastenfeld mit einem Präsentationsswitch 1. Melden Sie sich an der Webkonsole des Präsentationsswitches an, mit dem Sie das Remote-Tastenfeld koppeln möchten.
- 2. Gehen Sie zu System > Remote-Tastenfeld und klicken Sie dort auf Neu hinzufügen.

### Información sobre la fuente de alimentación

- 1 Corte el extremo del conector del adaptador de alimentación.
- 2 Quite 5 mm (0,5 cm) de la cubierta aislante del cable del adaptador de alimentación para exponer dos cables: un cable + 5 V y un cable GND (tierra).
- 3 Inserte firmemente los cables expuestos de + 5 V y GND en el conector de bloque de terminales de 2 pines suministrado. Nota: Un método para determinar la polaridad de un cable expuesto (es
- decir, + 5 V o GND) es utilizando un voltímetro.

### Configuración del software

- Emparejar el panel remoto con un conmutador de presentación 1. Inicie sesión en la consola web del conmutador de presentación con el que desea empareiar el panel remoto.
- 2. Acceda a Sistema > Panel remoto y haga clic en Añadir nuevo. 3. En la pantalla emergente, haga clic en la pestaña Sin emparejar. 4. Seleccione uno o varios paneles remotos de la lista y haga clic en Añadir.
- Nota: Para identificar el panel remoto entre varios, haga clic en Q. Los ledes de los botones de la unidad seleccionada empezarán a parpadear en naranja y blanco.

#### Informazioni sull'alimentatore

- Tagliare l'estremità del connettore dell'adattatore di alimentazione.
- 2 Togliere 5 mm (0,5 cm) dell'isolamento del cavo dell'adattatore di alimentazione per esporre due fili: un filo +5 V e un filo di Massa (messa a terra).
- 3 Inserire il cavo +5 V e il cavo Massa stabilmente nel connettore del blocco terminale bipolare in dotazione
- Nota: Per poter determinare la polarità dei fili esposti (ad esempio +5 V o Massa) usare un voltmetro.

### **Configurazione Software**

- Abbinamento del Pad Remoto con uno Switch per presentazioni
- 1. Accedere alla console web dello Switch per presentazioni da abbinare al Pad Remoto.
- 2. Accedere a Sistema > Pad Remoto e fare clic su Aggiungi nuovo.
- 3. Nello schermo a comparsa, fare clic sulla scheda Non abbinati.
- 4. Selezionare uno o più Pad Remoti in elenco e fare clic su Aggiungi.
  - Nota: Per selezionare un Pad remoto tra gli altri, fare clic su Q. I LED dei pulsanti dell'unità selezionata iniziano a lampeggiare in arancione e bianco.

### Сведения об источнике питания

- Срежьте концевую часть адаптера питания.
- 2 Удалите изоляцию на кабеле адаптера питания на расстоянии 5 мм (0,5 см), чтобы показались два провода: провод +5 В и заземляющий провод
- 3 Плотно вставьте оголенный провод +5 В и провод заземления в имеющуюся 2-полюсную клеммную коробку
  - Примечание. Один из способов определения полярности оголенных проводов (отличия провода +5 В от заземляющего провода) — использование вольтметра.

### Конфигурация ПО

- Сопряжение панели ДУ с презентационным коммутатором 1. Войдите в веб-консоль презентационного коммутатора, с которым вы хотите выполнить сопряжение панели ДУ.
- 2. Перейдите в меню Система > Панель ДУ и нажмите Добавить новое.
- 3. Во всплывающем экране нажмите на вкладку Не сопряжено.
- 4. Выберите в списке одну или несколько панелей ДУ и нажмите Добавить

- Hinweis: Klicken Sie auf Q, um die einzelnen Remote-Tastenfelder identifizieren zu können. Die Tasten-LEDs des gewählten Geräts beginnen Orange und Weiß zu blinken.
- 5. Klicken Sie auf 🔻 des hinzugefügten Remote-Tastenfeldes und wählen Sie dann Layout bearbeiten aus. Daraufhin öffnet sich die Webkonsole des Remote-Tastenfeldes.
- 6. Konfigurieren Sie mit Hilfe des Reiters Tasten die Tastenzuweisungen. Vergewissern Sie sich, dass die Einstellungen hier dem physikalischen Layout entsprechen.

### Konfigurieren der Netzwerkeinstellungen des Remote-Tastenfeldes

Sie können die Netzwerkeinstellungen des Remote-Tastenfeldes über seine Webkonsole konfigurieren, nachdem es mit einem Präsentationsswitch gekoppelt wurde. Melden Sie sich hierfür mit den nachstehenden Daten an der Webkonsole des Remote-Tastenfeldes an:

- 5. En el panel remoto añadido, haga clic en 🔻 y seleccione Editar diseño. Se abrirá la consola web del panel remoto.
- 6. Utilice la pestaña Botones para configurar la asignación de los botones. Asegúrese de que esta configuración coincida con el diseño físico.

### Configurar los ajustes de red del panel remoto

apre la console web del Pad remoto.

Impostazioni di Rete del Pad Remoto

Indirizzo IP

Nome utente

схеме устройства.

Имя пользователя

ІР-адрес

Пароль

Password

console web del Pad remoto nel modo seguente:

схему. Откроется веб-консоль панели ДУ.

панели ДУ с использованием следующих данных:

Конфигурирование сетевых настроек панели ДУ

Una vez el panel remoto esté emparejado con un conmutador de presentación, puede configurar los ajustes de red del panel remoto mediante su consola web. Inicie sesión en la consola web del panel remoto con los siguientes datos:

| Ajustes predeterminados |                                                 |
|-------------------------|-------------------------------------------------|
| Dirección IP            | Dirección IP dinámica o 192.168.0.60            |
| Nombre de usuario       | Las credenciales del conmutador de presentación |
| Contraseña              | emparejado                                      |

5. Sul Pad Remoto aggiunto, fare clic su 🔻 e selezionare **Modifica Layout**. Si

6. Usare la scheda Pulsanti per definire l'assegnazione dei pulsanti. Verificare

Dopo l'abbinamento a uno switch per presentazioni, è possibile configurare

le impostazioni di rete del Pad remoto dalla sua console web. Accedere alla

Примечание. Чтобы идентифицировать панель ДУ среди других

6. Используйте вкладку Кнопки для конфигурирования назначения

5. Из добавленной панели ДУ нажмите 🔻 и выберите Редактировать

кнопок. Убедитесь, что настройки в меню соответствуют фактической

Сетевые настройки панели ДУ можно выполнить через веб-консоль после

Настройки по умолчанию

Учетные данные сопряженного

презентационного коммутатора

сопряжения с презентационным коммутатором. Войдите в веб-консоль

Impostazioni predefinite

Indirizzo IP Dinamico o 192.168.0.60

устройств, нажмите Q. Индикаторы кнопок выбранного

Динамический IP-адрес или 192.168.0.60

устройства начнут мигать оранжевым и белым цветом.

Credenziali dello switch per presentazioni abbinato

che le impostazioni scelte coincidano con il layout fisico.

### Verfügung. • Wenn Sie die Standardnetzwerkeinstellungen wiederherstellen

möchten, dann entfernen Sie die Blende und drücken Sie anschließend einmal die Taste **Rücksetzen**. Halten Sie zum Wiederherstellen der Standardsystemeinstellungen die Taste Rücksetzen 5 s lang gedrückt.

• Pulse los botones para aplicar las funciones. Consulte la siguiente tabla para

La función ha sido habilitada.

predeterminada del sistema, mantenga pulsado el botón Reinicio durante 5

• Premere i pulsanti per applicare le funzioni. Consultare la tabella seguente

Funzione pronta all'uso.

Illuminazione ridotta | Funzione non applicabile a questo scenario.

• Per ripristinare le impostazioni di rete predefinite, rimuovere la piastra di

predefinite di sistema, tenere premuto il pulsante **Reset** per 5 secondi.

• Нажмите на кнопки для применения функций. Сведения о

светодиодных индикаторах см. в таблице ниже.

удерживайте кнопку Сброс в течение 5 секунд.

copertura e premere una volta il tasto Reset; per ripristinare le impostazioni

• Para restaurar los ajustes de red predeterminados, retire la placa frontal

y pulse una vez el botón Reinicio. Para restaurar la configuración

obtener información sobre las indicaciones de los ledes.

### Funcionamiento

Se ilumina en

narania

Se atenúa

segundos

Led de botón

Se ilumina en blanco

**Funzionamento** 

LED Pulsante

Эксплуатация

Индикатор кнопки

Горит оранжевым цветом

Горит белым цветом

Не горит

Lampeggia in

arancione

per informazioni sugli indicatori LED.

Lampeggia in bianco Funzione abilitata.

Passwort

Bedienuna

Tasten-LED

Schwach leuchtend

Leuchtet Orange

Leuchtet Weiß

### 12-кнопкова панель віддаленого керування мережею VPK312

#### Огляд апаратного забезпечення

• Кнопка і світлодіод стану 2 Світлодіод мережі 3 Кнопка скидання 4 Pos'єм Ethernet

5 Живлення постійного струму

#### В Установлення апаратного забезпечення

1 Підготуйте місце для встановлення й установіть настінну коробку (не входить до комплекту).

- Установіть ковпачки кнопок на панель віддаленого керування
- Використовуючи Ethernet-кабель, з'єднайте блок з локальною мережею. Під'єднайте блок до живлення, виконавши один наведений нижче пункт
- або ж і обидва щоб мати резервну потужність. • Під'єднайте панель віддаленого керування до джерела живлення
- постійної напруги. Comando Remoto de Rede de 12 Teclas VPK312

### Análise do hardware

- 1 LED de Botão e Estado
- 2 LED de Rede
- Botão de reposição
- 4 Porta de Ethernet 5 Alimentação CC

### **B** Instalação do hardware

- 1 Prepare o local da instalação e instale uma caixa de parede (não incluída na embalagem)
- Instale as tampas dos botões no Comando Remoto.
- 3 Ligue a unidade à LAN utilizando um cabo Ethernet.
- 4 Forneça energia à unidade executando uma ou ambas as seguintes opções
- para fornecer energia redundante.
- Ligue o Comando Remoto à alimentação CC.
- Certifique-se de que o router ligado suporta a funcionalidade PSE.

### VPK312 12-Tuşlu Ağ Uzak Ped'i

### A Donanım İncelemesi

1 Düğme ve Durum LED'i 2 Ağ LED'i3 Sıfırlama Düğmesi 4 Ethernet Portu 5 DC Güç

### Donanım Kurulumu

- 1 Kurulum yerini hazırlayın ve bir duvar kutusu (pakete dahil değildir) takın.
- 2 Uzak Ped'e düğme kapaklarını takın.
- 3 Bir Ethernet kablosu kullanarak cihazı LAN'a bağlayın.
- 4 Yedek güç sağlamak için aşağıdakilerden birini ya da her ikisini yaparak cihaza güç sağlayın.
- Uzak Ped'i DC güce bağlayın.
- Bağlanan yönlendiricinin PSE işlevselliğine bağlandığından emin olun.

### 12-klawiszowy zdalny panel sieciowy VPK312

- Opis urządzenia
- 1 Przycisk i dioda LED stanu 2 Dioda LED sieć
- 3 Przycisk resetowania 4 Port sieci Ethernet
- 5 Zasilanie prądem stałym

### Instalacja urządzenia

- Przygotuj miejsce instalacji i zamontuj puszkę ścienną (poza zestawem).
- Zainstaluj osłony przycisków zdalnego panelu.
- 3 Podłącz urządzenie do sieci LAN za pomocą kabla Ethernet.
- 4 Podłącz zasilanie urządzenia wykonując jedną lub obie z poniższych czynności dla zapewnienia nadmiarowego zasilania.
- · Podłącz zdalny panel do zasilania prądem stałym.
- Podłączony router musi obsługiwać funkcjonalność PSE.

## Telecomandă de rețea VPK312 cu 12 taste

- A Examinare hardware
- Buton si Stare LED
- 2 LED de rețea
- 3 Buton de resetare
- 4 Port Ethernet 5 Alimentare c.c.
- **B** Instalare hardware
- Pregătiți locul de instalare și instalați o cutie de perete (care nu este inclusă în pachet).
- 2 Instalați capacele butoanelor pe telecomandă.
- 3 Conectați unitatea la LAN utilizând un cablu Ethernet.

• Переконайтесь, що під'єднаний маршрутизатор підтримує функціональні можливості PSE.

- Прикріпіть блок до настінної коробки двома ґвинтами. 6 Поставте лицьову накладку.
- Інформація про джерело живлення
- В адаптера живлення обріжте кінець сполучувача.
- 2 Очистіть його від ізоляційного покриття на 5 мм (0,5 см), щоб стало видно два
- дроти кабелю адаптера живлення: дріт +5 В і дріт GND (заземлення). 3 Надійно вставте оголені дроти +5 В і GND до наданого 2-контактного сполучувача клемної коробки.
- Примітка: Один з методів визначення полярності оголеного дроту (тобто + 5 В чи GND) це скористатися вольтметром.

### Конфігурація програмного забезпечення

Сполучення панелі віддаленого керування з перемикачем презентацій 1. Зайдіть у веб-консоль перемикача презентацій, з яким потрібно сполучити цю панель віддаленого керування.

### 5 Prenda a unidade à caixa de parede com dois parafusos. 6 Coloque o painel frontal.

### Informações sobre a fonte de alimentação

- Corte a extremidade do conector do transformador.
- 2 Descarne 5 mm (0,5 cm) de isolamento do cabo do transformador para expor dois fios:um fio de +5 V e um fio de terra (ligação à terra).
- 3 Introduza o fio exposto de +5 V e o fio de terra firmemente no conector do bloco de terminais de 2 pólos fornecido.
- Nota: Um dos métodos para determinar a polaridade de um fio exposto (isto é, +5 V ou terra) é utilizando um voltímetro.

### Configuração do Software

### Emparelhar o Comando Remoto com um Comutador de Apresentação

1. Inicie sessão na consola Web do Comutador de Apresentação, com o qual

### 5 Cihazı iki vida ile duvar kutusuna sabitleyin.

6 Yüzey plakasını takın.

### Güç Kaynağı Bilgisi

- Güç adaptörünün konektör ucunu kesin.
- 2 Güç Adaptörü kablosunun yalıtım kılıfını 5 mm (0,5 cm) sıyırarak iki hattı açığa çıkarın: bir +5 V hattı ve bir GND (topraklama) hattı
- 3 Açığa çıkan +5 V hattını ve GND hattını verilen 2-kutuplu Terminal Bloğu Konektörüne sıkıca bağlayın.
- Not: Açığa çıkarılan hattın polaritesini (ör. +5 V ya da GND) belirlemenin bir yöntemi bir voltmetre kullanmaktır

## Yazılım Yapılandırması

### Uzak Ped'i Bir Sunum Anahtarı ile eşleştirme

1. Uzak Ped ile eşleştirmek istediğiniz Sunum Anahtarının web konsolunda oturum açın

5 Przymocuj urządzenie do puszki ściennej za pomocą dwóch śrub. 6 Przymocuj płytę czołową.

#### Podłączanie do zasilania

Ataşaţi plăcuţa.

(împământare).

Configurare software

să asociati telecomanda.

ソフトウェアの設定

ールにログインします。

6 면판을 부착합니다.

전원 공급장치 정보

연결합니다.

소프트웨어 구성

電源情報

6 フェースプレートを取り付けます。

- Obetnij końcówkę złącza zasilacza.
- Odizoluj 5 mm (0,5 cm) izolacji kabla zasilacza, aby odsłonić dwie żyły: żyłę +5 V i żyłę masy (uziemienia).
- 3 Włóż żyłę +5 V i żyłę masy (uziemienia) szczelnie do 2-biegunowego złącza bloku zacisków, będącego w zestawie.
- Uwaga: Jedną z metod określenia polaryzacji odsłoniętego przewodu (tj. +5 V lub uziemienia) jest zastosowanie woltomierza

#### Konfiguracja oprogramowania

5 Fixați unitatea la cutia de perete cu două șuruburi.

Tăiați capătul conectorului adaptorului de alimentare.

blocului de terminale cu 2 contacte, furnizat.

**5**2本のねじでウォールボックスに固定します。

ターにしっかり差し込んでください。

1 電源アダプターのコネクター端部を切断してください。

Informatii despre sursa de alimentare

Parowanie zdalnego panelu z przełącznikiem prezentacyjnym 1. Zaloqui się do konsoli internetowej przełącznika prezentacyjnego, z którym chcesz sparować zdalny panel.

2 Îndepărtați 5 mm (0,5 cm) la cablul adaptorului de alimentare de pe

capacul de izolare pentru a expune două fire: firul de +5 V și firul GND

3 Introduceți firele expuse, cel de +5 V și firul GND, strâns în conectorul

(adică +5 V sau GND) este prin utilizarea unui voltmetru.

1. Conectati-vă la consola web a comutatorului de prezentare cu care doriti

2 電源アダプターの絶縁カバーを5mm (0.5cm) 剥がして、2本のワイヤー

3 露出した+5VワイヤーとGNDワイヤーを、同梱の2極ターミナルブロックコネ

1. リモートパッドとペアリングしたいプレゼンテーションスイッチの Web コンソ

2.[システム] > [リモートパッド] と進み、[新規に追加]をクリックします。

전원 공급장치 케이블의 절연 커버에서 5mm(0.5cm)를 벗겨 2개의 전선, 즉 +5V 전선과 GND(접지) 전선을 노출시킵니다.

3 노출된 +5V 전선과 GND 전선을 제공된 2극 터미널 블록 커넥터에

주의 : 노출된 전선의 극성 (즉 +5V 또는 GND) 을 결정하는 한 가지 방

1. 리모트 패드를 페어링하려는 프레젠테이션 스위치의 웹 GUI에 로그인

注意:露出したワイヤーの極性(+5V または GND のどちらか)を判断する方

(+5VワイヤーとGND(接地)ワイヤー)を露出させてください。

法の一つとして、電圧計を使用する方法があります。

リモートパッドとプレゼンテーションスイッチのペアリング

5 나사 두 개를 사용해 기기를 월 박스에 고정합니다

법은 전압계를 사용하는 것입니다.

리모트 패드와 프레젠테이션 스위치 페어링

1 전원 어댑터의 커넥터 끝을 자릅니다.

Notă: O metodă pentru a determina polaritatea unui fir expus

Asocierea telecomenzii cu un comutator de prezentare

- 2. Перейдіть до Система > Панель віддаленого керування і клацніть на Додати нову. 3. У спливному вікні клацніть на вкладці Несполучені
- 4. Виберіть у списку одну або кілька панелей віддаленого керування і клацніть на Додати.
- Примітка: Для ідентифікації даної панелі віддаленого керування серед інших клацніть на 🔍 . Світлодіоди кнопки на обраному блоку почнуть блимати помаранчевим і білим кольорами
- 5. У доданій панелі віддаленого керування клацніть на 🔻 і виберіть Правити компонування. Відкриється веб-консоль панелі віддаленого керування
- 6. Для конфігурування призначення кнопок скористайтесь вкладкою Кнопки Переконайтесь, що параметри відповідають фізичному компонуванню

Конфігурування мережевих параметрів у панелі віддаленого керування Сконфігурувати мережеві параметри у панелі віддаленого керування можна через її веб-консоль, після того як її буде сполучено з перемикачем презентацій. Увійдіть у веб-консоль панелі віддаленого керування за допомогою такої інформації:

### pretende emparelhar o Comando Remoto.

larania e branco.

sönmeye başlar.

seçin. Uzak Ped'in web konsolu açılır.

Uzak Ped'in Ağ Ayarlarını Yapılandırma

pomarańczowo i biało

zgodne z układem fizycznym.

portocaliu si alb.

się konsola internetowa Zdalnego Panelu.

3. În ecranul pop-up, faceți clic pe fila Neasociat.

aspect. Se deschide consola web a telecomenzii.

Configurarea setărilor de rețea ale telecomenzii

că setările de aici corespund aspectului fizic.

aşağıdakileri kullanarak oturum açın:

- 2. Aceda a Sistema > Comando Remoto e clique em Adicionar Novo
- 3. No ecrã de pop-up, clique no separador Desemparelhado. 4. Selecione um ou vários Comandos Remotos da lista e clique em Adicionar.

5. No Comando Remoto adicionado, clique em 🔻 e selecione **Editar** 

Use o separador Botões para configurar a atribuição de botões.

Configurar as Definições de Rede do Comando Remoto

2. Sistem > Uzak Ped adımına gidin ve Yeni Ekle'ye tıklayın.

4. Listede bir ya da daha fazla Uzak Ped'i seçin ve Ekle'ye tıklayın.

5. Eklenen Uzak Ped'den, 🔻 simgesine tıklayın ve Düzeni Düzenle'yi

6. Düğme atamalarını yapılandırmak için Düğmeler sekmesini kullanın.

Bir Sunum Anahtarı ile eşleştikten sonra Uzak Ped'in ağ ayarlarını web

konsolu aracılığıyla yapılandırabilirsiniz. Uzak Ped'in web konsolunda

2. Przejdź do System > Zdalny Panel i kliknij Dodaj nowy.

3. Na wyskakującym ekranie kliknij zakładkę Niesparowany

4. Wybierz jeden lub kilka Zdalnych Paneli na liście i kliknij Dodaj.

Konfigurowanie ustawień sieciowych Zdalnego Panelu

Zaloguj się do konsoli internetowej Zdalnego Panelu za pomocą:

2. Accesați Sistem > Telecomandă și faceți clic pe Adăugare nouă.

4. Selectați una sau mai multe telecomenzi din listă și faceți clic pe Adăugare.

LED-urile butonului de pe unitatea selectată încep să clipească

Notă: Pentru a identifica telecomanda din altele, faceți clic pe Q.

5. Din panoul Telecomandă adăugat, faceți clic și selectați 🔻 Editare

6. Utilizați fila Butoane pentru a configura atribuirea butoanelor. Asigurați-vă

Uwaga: Aby zidentyfikować swój Zdalny Panel spośród innych, kliknij Q.

5. Na dodanym Zdalnym Panelu kliknij 🔻 i wybierz Edytuj układ. Otworzy

6. Użyj zakładki Przyciski do przypisania przycisków. Ustawienia muszą być

Ustawienia sieciowe Zdalnego Panelu można skonfigurować za pośrednictwem

jego konsoli internetowej po sparowaniu go z przełącznikiem prezentacyjnym.

Dioda LED przycisku na wybranym urządzeniu zaczynie migać na

Buradaki ayarların fiziksel düzen ile eşleştiğinden emin olun.

Not: Diğerleri arasında Uzak Ped'i tanımlamak için Q simgesine tıklayın.

Seçilen cihazın üzerindeki düğme LED'leri turuncu ve beyaz yanıp

3. Açılır ekranda, Eşleşmemiş sekmesine tıklayın

Esquema. A consola Web do Comando Remoto abre-se

**Nota:** Para identificar o Comando Remoto entre outros, clique em Q. Os

Certifique-se de que as definições aqui coincidem com o esquema físico.

Pode configurar as definições de rede do Comando Remoto através da respetiva

consola da Web, após o emparelhamento com um Comutador de Apresentação.

LED do botão na unidade selecionada começam a piscar em cor de

4 Alimentaţi unitatea cu curent electric efectuând una sau ambele dintre

- următoarele pentru a furniza energie redundantă.
- Conectați telecomanda la curent continuu.
- Asigurati-vă că routerul conectat acceptă functionalitatea PSE.

#### VPK312 12 キーネットワークリモートパッド

### ▲ 製品各部名称

1 ボタンおよびステータス LED 2 ネットワーク LED **3** リセットボタン ④ Ethernet ポート 5 DC 電源

### ③ ハードウェアのセットアップ

- 1 取付場所の準備をし、ウォールボックス(同梱されていません)を取り付けます。
- リモートパッドにボタンキャップを取り付けます。
- 3 Ethernet ケーブルで、LAN とユニットを接続します。
  4 次のいずれか一方を実行してユニットに電源を供給します。両方を実行すると
- 冗長電源が供給されます。 • DC 電源にリモートパッドを接続します。
- 接続されるルーターが PSE 機能をサポートすることを確認します。

## VPK312 12-버튼 네트워크 리모트 패드

- A 하드웨어 리뷰 1 버튼 및 상태 LED
- 2 네트워크 LED
- 3 리셋 버튼 4 이더넷 포트
- 5 DC 전원

### B 하드웨어 설치

- 1 설치 장소를 마련해 월 박스 (패키지에 포함되지 않음) 를 설치합니다
- 2 버튼 캡을 리모트 패드에 설치합니다.
- 3 이더넷 케이블을 사용해 기기를 LAN 에 연결합니다
- 4 다음 중 한 가지 방법으로 기기에 전원을 공급하거나 두 가지 방법을 모
- 두 수행해 보조 전원을 공급합니다. 리모트 패드를 DC 전원에 연결합니다
- 연결된 라우터가 PSE 기능을 지원하는지 확인하십시오.

### VPK312 12 键联网遥控板

#### ▲ 硬件概览

1 按钮和状态指示灯 2 网络指示灯 3 重设按钮 4 以太网端口 5 DC 电源

### Ⅰ 硬件安装

- 准备好安装位置并安装壁箱(包装中未随附)。 2 将按钮帽装设在遥控板上。 3 使用以太网线将设备连接到局域网。 4 通过以下一种或两种方式(实现冗余电源)为设备供电。 • 将遥控板连接到直流电源。
- •确保已连接的路由器支持 PSE (供电设备) 功能。
- 5 使用两根螺丝将设备固定在壁箱上。 6 安装面板。

### VPK31212 鍵連網延長控制面板

- ▲ 硬體檢視 1 按鈕和狀態 LED 指示燈 2 網路 LED 指示燈
- 3 重置按鈕 4 乙太網路埠 **5** DC 電源

### **B** 硬體安裝

6 安裝面板。

 準備好安裝牆孔並安裝壁掛接線盒(包裝中未隨附)。 2 將按鈕裝設在延長控制面板上。 ④ 使用乙太網路線將設備連接到區域網路。 ④ 透過以下一種或兩種方式(備援電源)為設備供電。 將延長控制面板連接到直流電源。 • 確保已連接的路由器支援 PSE (供電設備) 功能。 **5** 使用兩個螺絲將設備固定在壁掛接線盒上。

### 电源信息 1 剪掉电源适配器的接头一端。

합니다

2 将电源适配器线缆的绝缘表层剥去 5mm (0.5cm),露出两条导线: +5V 导线和 GND (接地)导线。

2. 시스템 > 리모트 패드로 이동한 후 새로 추가를 클릭합니다

3 将裸露的 +5V 导线和 GND 导线牢牢插入随附的双极接线端子接口内。 注意:确定裸露导线极性 (即 +5V 或 GND) 的方法之一是使用电压表。

### 软件配置

- 将遥控板与演示切换器配对 1. 登录演示切换器的 Web 控制台, 以便与遥控板配对。 2. 进入系统 > 遥控板并点击新增。 3. 在弹出界面中点击未配对选项卡。 4. 在列表中选择一个或多个遥控板,然后点击添加。
- 注意:如需区分遥控板,请点击Q。选定设备上的按钮指示灯开始闪烁 橙色和白色。
- 電源資訊
- 將電源變壓器的連接頭剪下。
- 2 剝去 5 毫米 (0.5 公分) 電源變壓器線材所覆蓋的絕緣體, 以露出兩條金屬
- 線芯: 一條為 +5V 線和一條 GND (接地) 裸線。 3 將 +5V 線和 GND 裸線插至隨附的 2 針式端子台。
- 注意: 欲確認裸線的極性 (即 +5V 或 GND),可使用電壓計量測。

### 軟體配置

### 將延長控制面板與簡報切換器配對

- 1. 登入簡報切換器的 Web 控制台,以便與延長控制面板配對。
- 2. 進入系統 > 延長控制面板並點選新增。
- 3. 在跳出畫面中點選未配對分頁。
- 4. 在清單中選擇一個或多個延長控制面板, 然後點選新增。
- 注意:如需識別延長控制面板,請點選Q。所選定設備上的按鈕 LED 指示燈會開始閃爍橙色和白色。

Puteți configura setările de rețea ale telecomenzii prin intermediul consolei sale web după ce este asociat cu un Comutator de prezentare. Conectați-vă la consola web a telecomenzii utilizând următoarele:

#### 3. ポップアップ画面で[ペアリング解除]タブをクリックします。

- 4. リストで1個以上のリモートパッドを選択し、[追加]をクリックします。 注意:特定のリモートパッドを識別するには Q をクリックします。選択したユ ニットのボタン LED が、オレンジと白で点滅し始めます。
- 5. 追加したリモートパッドで ▼ をクリックし、[レイアウトの編集]を選択します。 リモートパッドの Web コンソールが開きます。
- 6.[ボタン]タブを使用して、ボタンの割り当てを設定します。この設定が物理的な レイアウトと一致することを確認します。

#### リモートパッドのネットワーク設定

プレゼンテーションスイッチとのペアリングが済むと、Web コンソールでリモート パッドのネットワークが設定できます。以下を使用して、リモートパッドの Web コ ンソールにログインします:

| デフォルト設定 |                                |
|---------|--------------------------------|
| IP アドレス | ダイナミック IP アドレスまたは 192.168.0.60 |
| ユーザ名    | ペアリング済みプレゼンテーションスイッチの認証        |
| パスワード   | 情報                             |

#### Funcția nu se aplică pentru scenariu.

Funcția a fost activată.

 Pentru a restabili setările implicite de rețea, scoateți placa frontală și apăsați o singură dată butonul Resetare; pentru a restabili setările implicite ale sistemului, apăsați lung butonul Resetare timp de 5 secunde.

#### www.aten.com サポートお問合せ窓口:+81-3-5615-5811

Stare

Funcția este disponibilă pentru utilizare.

www.aten.con

Стандартні налаштування

• Для застосування функцій натискуйте кнопки. Щодо індикації світлодіода

Функцію задіяно.

• Для відновлення стандартних мережевих параметрів зніміть лицьову

стандартних системних параметрів натисніть та утримуйте кнопку

накладку і один раз натисніть кнопку Скидання; для відновлення

Inicie sessão na consola Web do Comando Remoto utilizando o seguinte:

• Prima os botões para aplicar as funções. Consulte a tabela abaixo para

• Para restaurar as predefinições de rede, remova o painel frontal e prima o

botão Repor uma vez; para restaurar as predefinições do sistema, mantenha

Varsayılan Ayarlar

İşlevleri uygulamak için düğmelere basın. LED gösterimi hakkındaki

İşlev kullanılabilir.

yüklemek için Sıfırlama düğmesini 5 saniye basılı tutun.

İşlev etkinleştirilmiş.

• Varsayılan ağ ayarlarını geri yüklemek için yüzey plakasını çıkarın ve

Sıfırlama düğmesine bir kez vasın; varsayılan sistem ayarlarını geri

Ustawienia domyślne

przełącznika prezentacji

scenariusza.

naciśnij raz przycisk Resetowania; aby przywrócić domyślne ustawienia

Setări implicite

Adresă IP dinamică sau 192.168.0.60

Datele de autentificare ale comutatorului de

systemowe, naciśnij i przytrzymaj przycisk Resetowania przez 5 sekund.

· Naciśnij przyciski aby uruchomić funkcje. W tabeli poniżej podano

• Aby przywrócić domyślne ustawienia sieci, zdejmij płytę czołową i

prezentare asociat

pentru informații privind semnalizarea cu LED.

• Apăsați butoanele pentru a aplica funcțiile. Consultați tabelul de mai jos

Dynamiczny adres IP lub 192.168.0.60

Status

Funkcja ta jest dostępna do użytku.

Funkcja ta nie ma zastosowania dla

Funkcja została włączona.

Dane uwierzytelniające sparowanego

İşlev senaryo için kullanılamaz.

emparelhado

Predefinições

Endereço IP dinâmico ou 192.168.0.60

A função foi ativada.

Dinamik IP adresi ya da 192.168.0.60

Eşleştirilen Sunum Anahtarının kimlik bilgileri

Durum

As credenciais do Comutador de Apresentação

Estado

A função está disponível para utilizar.

A função não é aplicável ao cenário.

www.aten.com

www.aten.com

www.aten.com

презентацій

Динамічна IP-адреса або 192.168.0.60

Реєстраційні дані спарованого перемикача

Стан

Функція не застосовна для даної ситуації.

Функція доступна для використання.

IP-адреса

Пароль

кольором

Затемнено

Endereço IP

Palavra-passe

Operação

Escurecido

IP Adresi

Parola

Kullanıcı adı

Çalıştırma

Düğme LED'i

Turuncu yanar

Beyaz yanar

Sönük

Adres IP

Obsługa

Hasło

Nazwa użytkownika

Nome de utilizador

Ім'я користувача

Експлуатація

Світиться білим

див. наведену нижче таблицю.

Скидання протягом 5 секунд.

informação sobre a indicação LED.

bilgiler için aşağıdaki tabloya bakın

informacje na temat wskaźnika LED.

Przycisk LED

Świeci na pomarańczowo

Świeci na biało

Ściemniony

Adresă IP

Parola

Nume de utilizator

Buton LED

Luminează în portocaliu

Functionare

Luminează în alb

Botão LED

Acende-se em cor de laranja

Acende-se em cor branca

Світлодіод кнопки

Світиться помаранчевим

### 操作

Clipeste

• ボタンを押して機能を適用します。LED の表示に関する情報については、下表 を参照してください。

| ボタン LED | ステータス                 |
|---------|-----------------------|
| オレンジで点灯 | 機能が使用可能です。            |
| 白で点灯    | 機能は有効になっています。         |
| 薄暗く点灯   | この機能はこのシナリオに対応していません。 |

• デフォルトのネットワーク設定に復帰するには、フェースプレートを取り外し、 「リセット」ボタンを1回押します。デフォルトのシステム設定に復帰するには、 [リセット] ボタンを5秒間長押しします。

#### 3. 팝업 화면에서 패어링 안 됨 탭을 클릭합니다.

- 4. 목록에서 하나 이상의 리모트 패드를 선택하고 추가를 클릭합니다 주의 : 다른 리모트 패드를 보려면 Q 을 클릭하십시오 . 선택한 기기의 LED 버튼이 주황색과 흰색으로 깜빡이기 시작합니다 .
- 5. 추가된 리모트 패드에서 ▼ 아이콘을 클릭하고 레이아웃 편집을 선택합 니다. 리모트 패드의 웹 GUI가 열립니다. 6. 버튼 탭을 사용해 버튼 할당을 구성합니다. 구성하는 설정이 실제 레이
- 아웃과 일치하는지 확인하십시오.

### 리모트 패드의 네트워크 설정 구성

打开。

IP 地址

用户名

密码

配置遥控板的网络设置

采用以下方式登录遥控板的 Web 控制台:

리모트 패드의 네트워크 설정은 프레젠테이션 스위치와 페어링된 후 웹 GUI를 통해 구성할 수 있습니다. 다음을 사용해 리모트 패드의 웹 GUI 에 그이한니다

| 기본 설정                   |  |
|-------------------------|--|
| 적 IP 주소 또는 192.168.0.60 |  |
| 페이터티 프레젠테이션 소이키이 되겨 주며  |  |
| 어당된 프네센데이션 프카지의 자격 등당   |  |
|                         |  |

### 작동 방법

• 버튼을 눌러 기능을 적용합니다 . LED 상태 표시등에 관한 자세한 정보는 아래 표를 참조하십시오

| 버튼 LED | 상태                       |
|--------|--------------------------|
| 주황색등   | 기능을 사용할 수 있습니다 .         |
| 흰색등    | 기능이 활성화되었습니다.            |
| 희미한 등  | 이 시나리오에 적용할 수 없는 기능입니다 . |
|        |                          |

• 네트워크 기본 설정을 복원하려면 면판을 분리해 **리셋** 버튼을 1 회 누릅 니다. 시스템 기본 설정을 복원하려면 리셋 버튼을 5초 동안 누릅니다.

#### 操作

•按下按钮即可启用相应功能。请参阅下表了解指示灯含义。

| 按钮指示灯 | 状态          |
|-------|-------------|
| 橙色点亮  | 功能可供使用。     |
| 白色点亮  | 功能已启用。      |
| 变暗    | 功能不适用于当前情境。 |

 如需恢复默认网络设置,请拆下面板并按一次重设按钮;如需恢复默认系 统设置,请长按重设按钮5秒。

### www.aten.com 技術服務專線: 02-8692-6959

操作 • 按下按鈕即可啟用相應的功能。LED 指示燈含義請參閱下表。

| 按鈕 LED     | 狀態         |
|------------|------------|
| 亮橙色        | 功能可供使用。    |
| 亮白色        | 功能已啟用。     |
| <b>参</b> 暗 | 功能不適用於該情境。 |

 如需恢復預設網路設定值,請拆下面板並按一次重置按鈕:如需恢復預設 系統設定值,請長按重置按鈕5秒。

### 5. 在已加入的延長控制面板,點選 ▼ 並選擇編輯佈局配置。延長控制面板 的 Web 控制台將會開啟。

6. 使用按鈕分頁配置按鈕。確保此處的設置與實體佈局配置相匹配。

### 配置延長控制面板的網路設定

延長控制面板與簡報切換器配對完成之後,可透過延長控制面板的 Web 控制台配置網路設定。請用以下方式登入延長控制面板的 Web 控制台

| 預設值 |       | 預設值                    |
|-----|-------|------------------------|
|     | IP 地址 | 動態 IP 位址或 192.168.0.60 |
|     | 使用者名稱 | 已配對簡報切換器的登入資訊          |
|     | 密碼    |                        |

|       | 기본 설정                    |  |
|-------|--------------------------|--|
| IP 주소 | 동적 IP 주소 또는 192.168.0.60 |  |
|       |                          |  |

6. 使用按钮选项卡配置按钮。确保此处的设置与实体布局相匹配。

| IP 주소  | 동적 IP 주소 또는 192.168.0.60 |
|--------|--------------------------|
| 사용자 이름 | 페이리된 프레젠테이션 스이키이 파격 주며   |
| 비밀번호   | 페이ə판 프네젠데이션 스위지의 자격 등명   |
|        |                          |

5. 从已添加的遥控板,点击 ▼ 并选择编辑布局。遥控板的 Web 控制台会

遥控板与演示切换器配对之后, 可通过遥控板的 Web 控制台配置网络设置。

默认设置

动态 IP 地址或 192.168.0.60

已配对演示切换器的登录信息